## Инструкция по работе с обновленной версией портала пациента (РПМУ)

Для работы с порталом необходимо пройти авторизацию посредством учетной записи в Единой системе идентификации и аутентификации (ЕПГУ), нажав на кнопку «ВХОД».

В случае отсутствия учетной записи от ЕПГУ, необходимо пройти регистрацию на ЕПГУ по ссылке <u>https://esia.gosuslugi.ru/login/registration</u>.

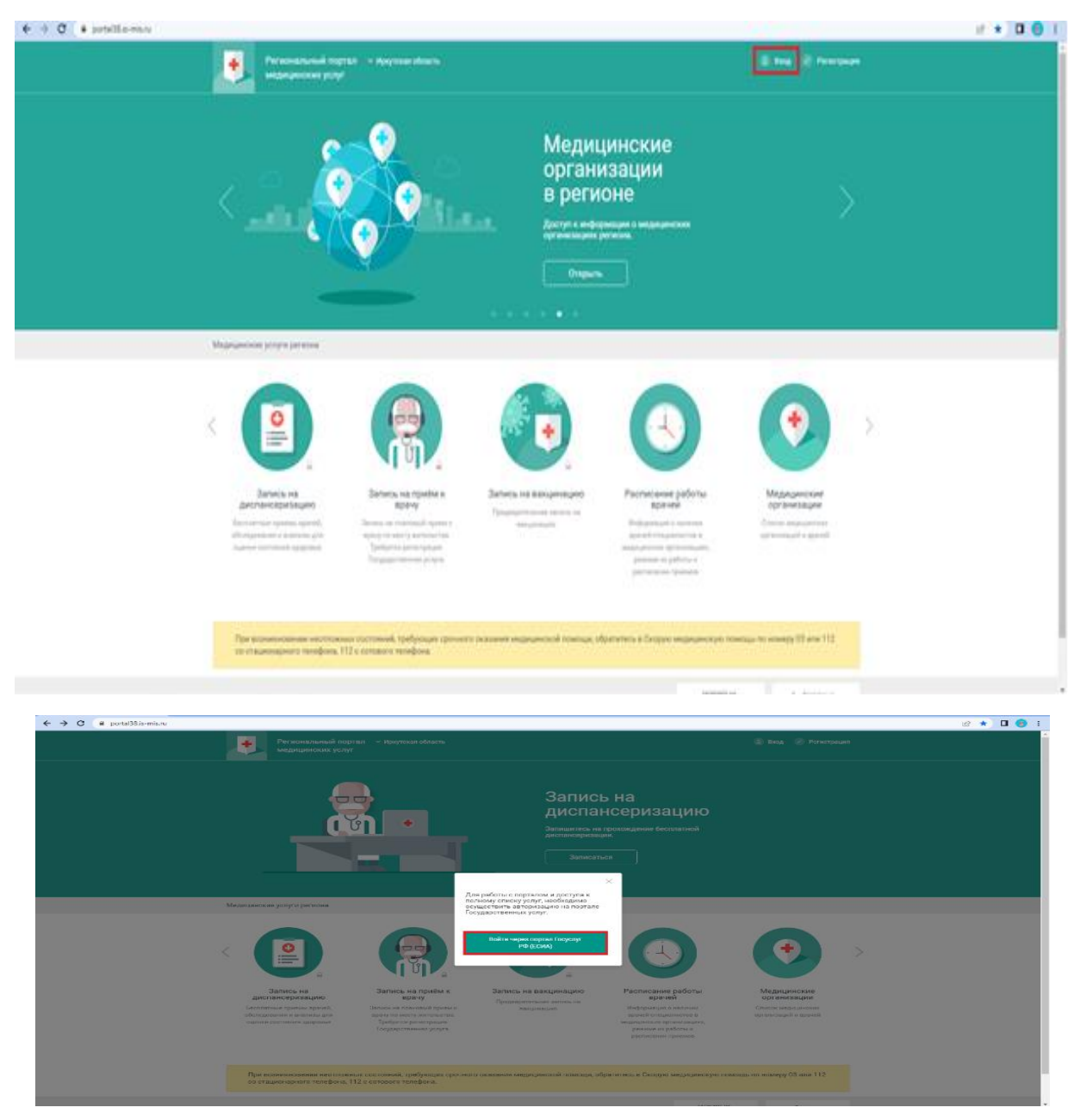

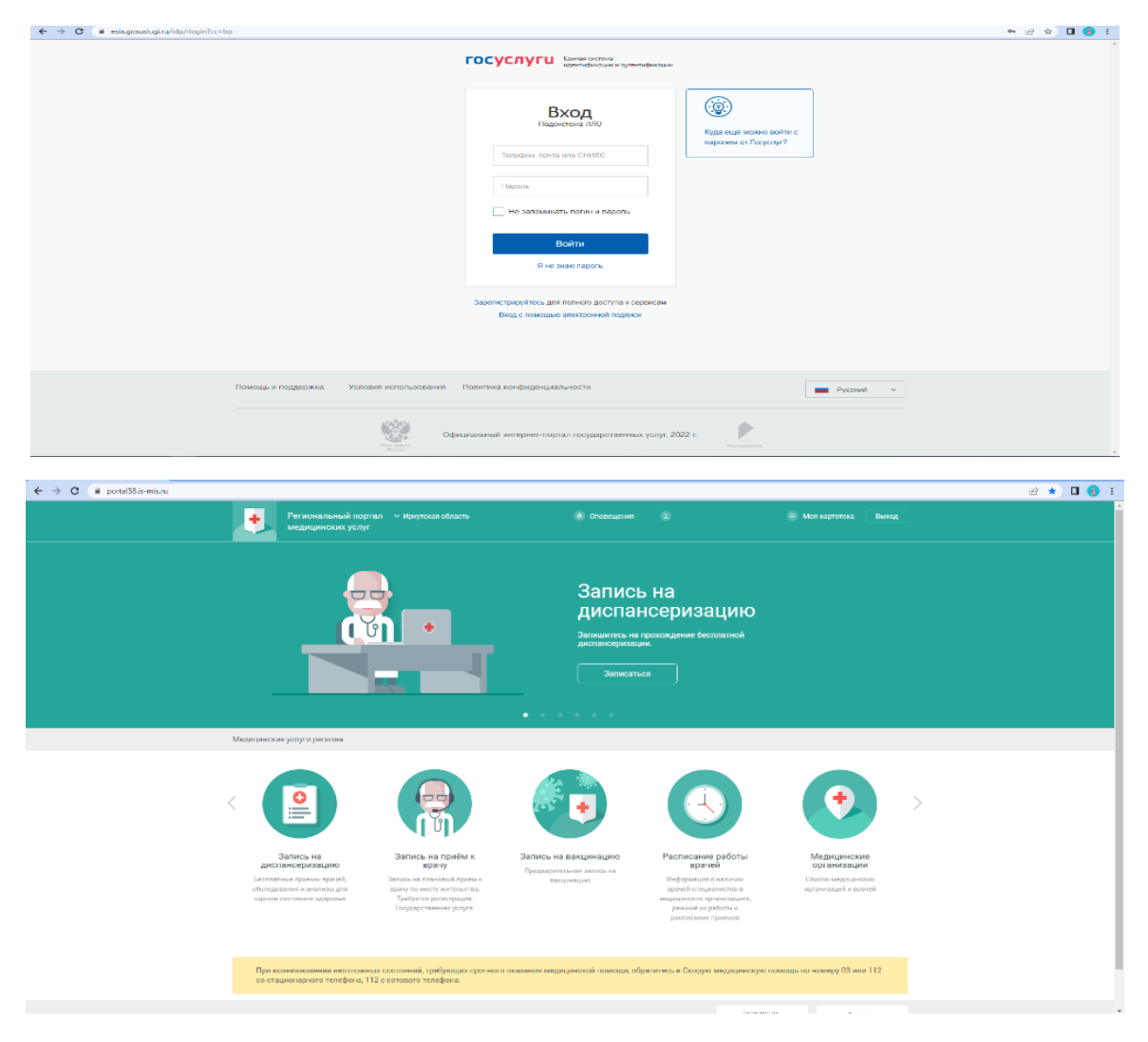

# 1. Запись на прием к врачу в медицинскую организацию по прикреплению

Для записи на прием к врачу по месту прикрепления необходимо перейти на вкладку «Запись на прием к врачу».

| <page-header><page-header><page-header><complex-block><complex-block><complex-block><complex-block><complex-block><complex-block><complex-block><complex-block><complex-block><complex-block><complex-block><complex-block><complex-block><complex-block><complex-block><complex-block></complex-block></complex-block></complex-block></complex-block></complex-block></complex-block></complex-block></complex-block></complex-block></complex-block></complex-block></complex-block></complex-block></complex-block></complex-block></complex-block></page-header></page-header></page-header>                                                                                                    | → C                                                                                                    | é                                                                                                    | * 0 | ۱ 🚯 |
|----------------------------------------------------------------------------------------------------|----------------------------------------------------------------------------------------------------|----------------------------------------------------------------------------------------------------|-----|-----|
| <image/> <image/> <section-header><complex-block><complex-block><complex-block><complex-block><complex-block><complex-block><image/><image/><complex-block><complex-block><complex-block><complex-block><complex-block><complex-block><complex-block><complex-block><complex-block></complex-block></complex-block></complex-block></complex-block></complex-block></complex-block></complex-block></complex-block></complex-block></complex-block></complex-block></complex-block></complex-block></complex-block></complex-block></section-header>                                                                                                    | Региональный портал — и иркутская область<br>медицинских услуг                                                                                                    |                                                                                                    |     |     |
| <image/> Image: Constraint of the constraint of the constr               |                                                                                                    | Поиск участка<br>прикрепления<br>Поис приста пригратитити по здрису и список<br>полисовик с участваж.<br>Найти                                                                                               |     |     |
| <ul> <li>Supervised and the second second secon</li></ul> | Медицинские услуги региона                                                                                                    |                                                                                                    |     |     |
| Sample bit intermediation in the second second s                        | < 💽 🙀                                                                                                    | • • •                                                                                                    |     |     |
| При возничениеми наотпольни состояний, трабующих срочного оказыная медицинской помощи, обратитесь в Скорую медицинскую помощь по номеру ЮЗ или 112<br>со стационерно о ненефоне, 112 с сотовкого телефона.                                                                                                    | Запись на приби к дистансернациро<br>Вологансернациро<br>Вологансернациро<br>Сологансернацирования<br>социали постоплина дорожи<br>социали состоплина дорожи<br>Состоплина дорожи<br>Состоплина дорожи<br>Состоплина дорожи<br>Состоплина дорожи<br>Состоплина дорожи | вакцинацию Расписание работы Медицинские<br>организации<br>инака телих и Подовацие в патичан<br>селецию Синские и средниками<br>архией социалисто и средниками<br>и расписание работы и<br>расписание приема |     |     |
|                                                                                                    | При возниклювении ноотлакных состояний, тробующих срочного вказания меди<br>со стиционирого тимифона, 112 с соглако о инифони.                                                                                                    | цинской помоци, обратитесь в Схорую медицинскую помоць по номеру 03 или 112                                                                                                    |     |     |

На странице отображается список первичных специалистов (синим цветом отображаются специалисты к которым ведется запись, серым цветом специалисты к которым нет доступной записи).

Выбирая необхомимого специалиста открывается список всех врачей данной специальности.

Врачей можно упорядочить по:

- фамилии
- поликлинникам
- ближайшей записи

| ← → C ■ portal38.is-misru/service/record, | /2355200/0/380101000000022/doctors?type=by_fio&tshow_other_mo=                                                                                                    |                                 |                                |                | 🖻 🖈 🗖 👩 🗄 |  |  |  |
|-------------------------------------------|----------------------------------------------------------------------------------------------------|---------------------------------|--------------------------------|----------------|-----------|--|--|--|
|                                           | Construction of the second second sec |                                 |                                |                |           |  |  |  |
|                                           | записывается                                                                                                    | і к врачу                       |                                | Прикрапление 🗸 |           |  |  |  |
|                                           | Тералеет Выберите                                                                                                    | вот Выберите зрака Дата и премя |                                |                |           |  |  |  |
|                                           | Поликлиника прикрепления (ОГАУЗ ИГКБ І                                                                                                    | № 8)                            |                                |                |           |  |  |  |
|                                           | Вяядите фамалию арача, адрес или назманования поликлиники<br>Можно- на капте                                                                                                    | Все районы 🔍                    | Найдено: 8 полнклиния; 31 спец | иялист         |           |  |  |  |
|                                           | <ul> <li>Упорядочить по фамилии по поликлиникам по ближайшей записи.</li> </ul>                                                                                                    |                                 |                                |                |           |  |  |  |
|                                           | Специалист                                                                                                    | Стицияльность                   | Ближийшин хитись               | Оцинса         |           |  |  |  |
|                                           | Андреева Екотерина Владимировна                                                                                                    | TEPAREBT                        |                                | ***            |           |  |  |  |
|                                           | Арэннова Надежда Геннадьев-а                                                                                                    | TEPATEBT                        |                                | ****           |           |  |  |  |
|                                           | Б                                                                                                    |                                 |                                |                |           |  |  |  |
|                                           | Вабенко Виктория Романовна                                                                                                    | TEPAREBT                        |                                | ***            | -         |  |  |  |
|                                           | Барожова Окрани Николичния                                                                                                    | TEPANEBT                        |                                | ****           |           |  |  |  |
|                                           | Д                                                                                                    |                                 |                                |                |           |  |  |  |
|                                           | Дагба Билзек Врес золовна                                                                                                    | TEPADEBT                        | 28.09.2022 cp 14:12            | ****           |           |  |  |  |
|                                           | Дубичина Юлия Викторовна                                                                                                    | TEPANEBT                        |                                | ****           |           |  |  |  |
|                                           | Дзбинина Юлин Викторовна                                                                                                    | TEPAREBT                        |                                | ****           |           |  |  |  |

| nu/service/record/2355200/0/380101000000022/doctors?q=nerp | antix                                                                            |                   |                         |                |  |  |  |  |  |  |
|------------------------------------------------------------|----------------------------------------------------------------------------------|-------------------|-------------------------|----------------|--|--|--|--|--|--|
| Региональный портал медицинских услуг                      |                                                                                  |                   |                         |                |  |  |  |  |  |  |
| Главная Услуги - Записе                                    | на прием                                                                         |                   |                         |                |  |  |  |  |  |  |
|                                                            | записывается к врачу                                                             |                   |                         | Прикрепление 🗸 |  |  |  |  |  |  |
| Терапевт                                                   | Выберите врача                                                                   |                   | Дата и время            |                |  |  |  |  |  |  |
| Поликлиника прикрепл                                       | ения (ОГАУЗ ИГКБ № 8)                                                            |                   |                         |                |  |  |  |  |  |  |
| петрящук                                                   | перацуя Все районы Q Найдени: 1 поликличники, 1 специалист                       |                   |                         |                |  |  |  |  |  |  |
| Искать на карте                                            | Искать на карте                                                                  |                   |                         |                |  |  |  |  |  |  |
| Упорядочить по фамилии по поликл                           | по бликайшей записи                                                              |                   |                         |                |  |  |  |  |  |  |
| Chequanact                                                 | Creeqe                                                                           | альность Бликайца | ит заятысы Оценков      |                |  |  |  |  |  |  |
| ОГАУЗ ИГКЕ № 8 / Поликлиника, 3 терало                     | ОГАУЗ ИГКЕ № 8 / Поликлиника, 3 терапсетическое страление ИРКУТОК, БАУМАНА, 214а |                   |                         |                |  |  |  |  |  |  |
| Петращух Алсна Игоревна                                    | TEPA                                                                             | ПЕВТ              | ****                    |                |  |  |  |  |  |  |
| Стр. 4 1 н                                                 |                                                                                  |                   | Показывать по:          | 20 40 100 Boe  |  |  |  |  |  |  |
|                                                            |                                                                                  |                   |                         |                |  |  |  |  |  |  |
|                                                            |                                                                                  |                   |                         |                |  |  |  |  |  |  |
|                                                            |                                                                                  |                   |                         |                |  |  |  |  |  |  |
|                                                            |                                                                                  |                   |                         |                |  |  |  |  |  |  |
| Опортале Новости Помощь                                    |                                                                                  |                   | STRATESA<br>Coorde niny |                |  |  |  |  |  |  |
|                                                            |                                                                                  |                   | Coogle play             | - App store    |  |  |  |  |  |  |

Имеется функционал поиска специалиста по ФИО, для этого необходимо ввести данные врача в поле «Поиск врача».

Для записи к врачу необходимо выбрать его, нажав на ФИО или время ближайшей записи.

| ← → C ( iii portal38.is-mis.ru/service/record) | /2355200/0/380101000000022/doctors?type=by_freetime&show_other_mo          | -             |                               |          | 남 ☆ 🗖 🜖 🗄 |
|------------------------------------------------|----------------------------------------------------------------------------|---------------|-------------------------------|----------|-----------|
|                                                | записывае                                                                  |               |                               |          |           |
|                                                | Tepsneer Dow                                                               | берите нрати  | Дата и время                  |          |           |
|                                                | Поликлиника прикрепления (ОГАУЗ ИГ                                         | КБ № 8)       |                               |          |           |
|                                                | Введите фаммлию врача, адрес или наименование пописличики                  | Исе районы Q  | Найдено: 8 поликлиник, 31 спе | цинылист |           |
|                                                | Искать на карте<br>Упровленить по фонкции по поликтичниках по ближейшей эк | 1454          |                               |          |           |
|                                                | сператист                                                                  | Специальность | Ближайшал запись              | Duenca   |           |
|                                                | Свободного времени нет                                                     |               |                               |          |           |
|                                                | Каушан Александра Сергеевна                                                | TEPAREBT      | 28.09.2022 op 08:00           | ****     |           |
|                                                | Подлявлова Анна Олеговна                                                   | TEPATIEBT     | 28.09.2022 ep 08:12           | ****     |           |
|                                                | Хаостова Ольга Викторовна                                                  | TEPAREBT      | 28.09.2022 ep 14:00           | ****     |           |
|                                                | 💭 Дагба Билаек Эрес-соловна                                                | ТЕРАПЕВТ      | 28.09.2022 ep 14:12           | ****     |           |
|                                                | Лабаран Башир Гарба                                                        | TEPAREBT      | 28.09.2022 ep 17:00           | ****     |           |
|                                                | Попов Артём Игоревич                                                       | TEPAHEBT      | 28.09.2022 op 19.12           | ****     |           |
|                                                | Роговская Евгения Владимировня                                             | TEPAREBT      | 29.09.2022 vir 09:40          | ****     |           |
|                                                | Костокова Евгения Васильевна Участковый                                    | TEPAREBT      |                               | ****     |           |
|                                                |                                                                            |               |                               |          | *         |

| ← → C 🛯 portal38.is-mis.rg/service/reco | rd/2355200/0/380101000000022/doctors?type=t                                                                      | y_freetime&ahow_other_mo=                                                                            |                                                                                                    |                                 |             | e 🖈 🗖 👩 i |
|-----------------------------------------|----------------------------------------------------------------------------------------------------|----------------------------------------------------------------------------------------------------|----------------------------------------------------------------------------------------------------|---------------------------------|-------------|-----------|
|                                         |                                                                                                    | записывается к                                                                                       | врачу                                                                                                    |                                 | Придеплия м |           |
|                                         | Technice 1                                                                                                    | The disperse oper-                                                                                   |                                                                                                    | Seater-                         |             |           |
|                                         | Поликлиника прикрепл                                                                                             | ения (ОГАУЗ ИГКБ №                                                                                   | 8)                                                                                                    |                                 |             |           |
|                                         | Восдито фончинию врана, аддос или нании                                                                          | нование ославлиния Вла                                                                               | apañona Q                                                                                                    | I lafacus: 9 somethicsor, 31 ce | юциалист    |           |
|                                         | 🔲 Искать на карто                                                                                                |                                                                                                    |                                                                                                    |                                 |             |           |
|                                         | Сонцината на области на области<br>Созбадного времени нет<br>Созбадного времени нет<br>Каушин Александра Сортина | <ul> <li>Перейти к расписанию<br/>Выбор другой даты посещен<br/>Необходимо выбрать предло</li> </ul> | э врача<br>ия.<br>женную дату посещения                                                                                                    | или перейти на страницу с       | ×           |           |
|                                         | Падовалска Анна Олегорна                                                                                         | расписанием врача                                                                                    |                                                                                                    |                                 | *****       |           |
|                                         | Хаостова Ольга Викторозия                                                                                        |                                                                                                    | TEPANEBT                                                                                                    | 28.09.2022 cp 14:00             |             |           |
|                                         | Дагба Биллен Эрес-жисена                                                                                         |                                                                                                    | TEPANEB7                                                                                                    | 28.09 2022 op 14.12             |             |           |
|                                         | Matapan Bassep Papta                                                                                             |                                                                                                    | TEPWNEBT                                                                                                    | 28.09.2022 cp 17:90             |             |           |
|                                         | Паков Араем Укареени                                                                                             |                                                                                                    | TEPARLET                                                                                                    | 26.09.2022 op 19.12             |             |           |
|                                         | Роговская Евгония Владимирови                                                                                    | •                                                                                                    | TEPAREBT                                                                                                    | 29.09.2022.47.09.40             | *****       |           |
|                                         | KCCRONOSA ESTANSIA DACAMARISA Y                                                                                  | Sectores and the                                                                                     | TEPANEBI                                                                                                    |                                 |             |           |
|                                         |                                                                                                    |                                                                                                    | and the second second sec |                                 |             |           |

Далее откроется окно с расписанием специалиста для записи на прием. Занятые талоны отмечаются красным цветом (так же красным цветом отображаются талоны запись на которые доступна только через регистратуру, при наведении мышкой на талон в дополнительном диалоговом окне будет отображаться информация о доступном источнике записи). Зеленым цветом отображаются свободные талоны.

|              |                    |              |               | запі          | исыва       | ется к      | врачу       |             |             |              |             |               |                | Прикр        | епление 🗸    |
|--------------|--------------------|--------------|---------------|---------------|-------------|-------------|-------------|-------------|-------------|--------------|-------------|---------------|----------------|--------------|--------------|
| Tepaner      | 5T                 |              |               |               | ) ng        | toessoes y  | нна Олегоен |             |             |              | Budepen     | г дагу и врем |                |              |              |
| По<br>У-     | довалов<br>клак 11 | за Анна      | Олеговн       | <b>a</b> Tepa | певт        |             |             |             |             |              |             |               | Pacrie         | сагие Ка     | рточка врач  |
| < + 27 i     | сен - 12 ок        |              |               |               |             |             |             |             |             |              |             |               |                |              |              |
| 27 сен<br>87 | 28 сен<br>ср       | 29 CBH<br>47 | 30 CEH<br>ITT | 1 CHCT<br>CŐ  | 2 DKT<br>DC | 3 OKT<br>TH | 4 OKT<br>DT | 6 oxt<br>cp | 6 OKT<br>47 | 7 OKT<br>017 | 8 9×7<br>00 | 9 DKT<br>DC   | 10 OKT<br>(11) | 11.0xT<br>0T | 12.047<br>CP |
|              | 08.00              |              |               |               |             |             |             |             |             |              |             |               |                |              |              |
|              | OB:12              |              |               |               |             |             |             |             |             |              |             |               |                |              |              |
|              | 08:24              |              |               |               |             |             |             |             |             |              |             |               |                |              |              |
|              | 08.48              |              |               |               |             |             |             |             |             |              |             |               |                |              |              |
|              | 09:00              |              |               |               |             |             |             |             |             |              |             |               |                |              |              |
|              | 09:12              |              |               |               |             |             |             |             |             |              |             |               |                |              |              |
|              | 09:24              |              |               |               |             |             |             |             |             |              |             |               |                |              |              |
|              | 09:35              |              |               |               |             |             |             |             |             |              |             |               |                |              |              |
|              | 02:48              |              |               |               |             |             |             |             |             |              |             |               |                |              |              |
|              | 10:00              |              |               |               |             |             |             |             |             |              |             |               |                |              |              |
|              | 10:24              |              |               |               |             |             |             |             |             |              |             |               |                |              |              |
|              | 10:35              |              |               |               |             |             |             |             |             |              |             |               |                |              |              |
| 10:48        | 10:49              |              |               |               |             |             |             |             |             |              |             |               |                |              |              |
| 11:00        | 11:00              |              |               |               |             |             |             |             |             |              |             |               |                |              |              |
| 11:12        | 11:12              |              |               |               |             |             |             |             |             |              |             |               |                |              |              |
| 11:24        | 11:24              |              |               |               |             |             |             |             |             |              |             |               |                |              |              |
| 11:96        | 11:30              |              |               |               |             |             |             |             |             |              |             |               |                |              |              |
| 11:48        | 11:48              |              |               |               |             |             |             |             |             |              |             |               |                |              |              |

Для подтверждения записи на выбранное время необходимо поставить галочку «Согласен с правилами» и нажать кнопку подтвердить.

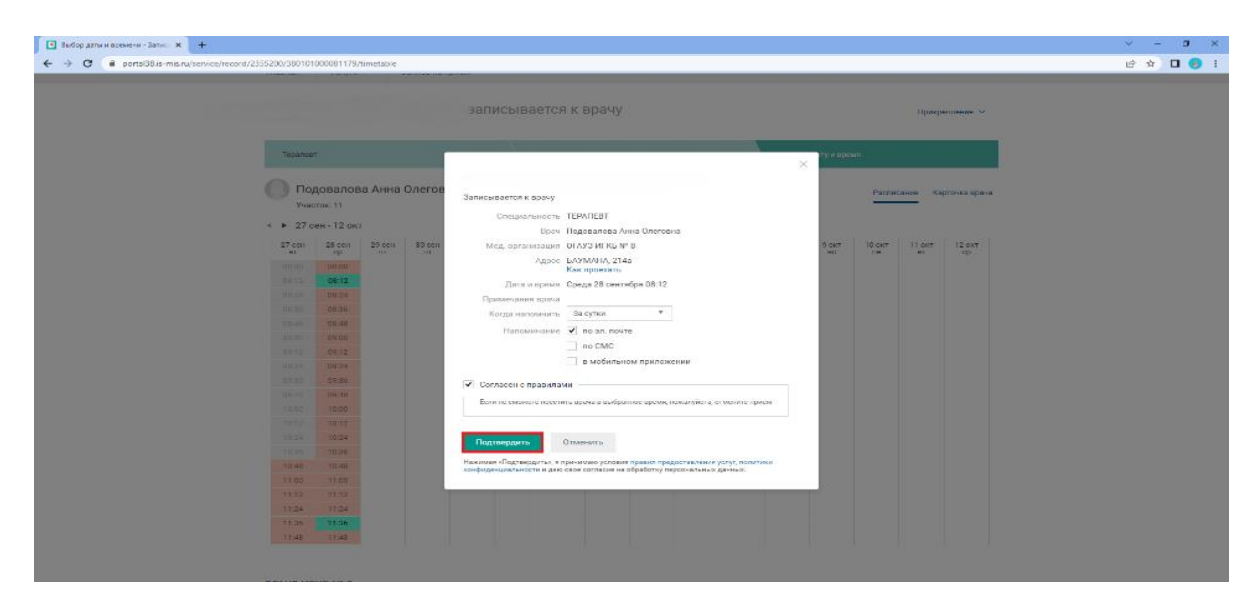

Все запланированные записи отображаются во вкладке «Моя картотека».

| portal38.is-mis.ru/user/cards |                                                                                                    | e û |
|-------------------------------|----------------------------------------------------------------------------------------------------|-----|
|                               | Региональный портал          Иркупская область                                                                                                    |     |
|                               | Главныя Услуги - Моя картотека                                                                                                    |     |
|                               | Моя картотека                                                                                                    |     |
|                               | Информация о прикреплении граждан к поликличике на региональном портале медицинских услуг публикуется по данным, предоставленным медицинскими<br>организациями. При отортствии прикрепления или несоответствии указанного прикрепления фактическому информацию можно уточнить в регистратуре<br>обслуживающей Вас медицинской организации. |     |
|                               | алисан к карачу Занись на вакцинацию Бай *                                                                                                    |     |
|                               | Основное прикрепление: ОГАУЗ ИГКБ № 8,                                                                                                    |     |
|                               | Текущие услуги (2) Выполненные услуги Отмененные услуги                                                                                                    |     |
|                               | Серинет Подовалова А. О.     ОТАУЗ ИГКБ 1/8 Поликлиника, 2 Тералевтическое Отделение, ул. Баумана     Осреда 26 сентябуя 08.12     Напоминание по ал. понто за 1 день     Осреда 26 сентябуя 08.12                                                                                                    |     |

#### 2. Отмена записи на прием к врачу

Для отмены записи, необходимо нажать кнопку отменить визит, а после во всплывающем окне подтвердить отмену.

| -                              | line and                                                                                                  |                                                                                                    |                                                                  |                                                               |                                             |           | - |
|--------------------------------|----------------------------------------------------------------------------------------------------|----------------------------------------------------------------------------------------------------|------------------------------------------------------------------|---------------------------------------------------------------|---------------------------------------------|-----------|---|
| *                              | Региональный<br>медицинских ус                                                                            | портал 👻 Иркутская область<br>слуг                                                                   |                                                                  |                                                               |                                             | Выход     |   |
| Главная                        | Услуги +                                                                                                  | Моя картотека                                                                                        |                                                                  |                                                               |                                             |           |   |
| Моя ка                         | ртотека                                                                                                   |                                                                                                    |                                                                  |                                                               |                                             |           |   |
| Информі<br>организа<br>обслужи | ация о прикрепления<br>циями. При отсутств<br>вающей Вас медици                                           | и граждан к поликлинике на региональн<br>вии прикрепления или несоответствии у<br>нской организации. | юм портале медицинских услуг п<br>ихазанного прикрепления фактич | бликуется по данным, предоста<br>сокому информацию можно уточ | вленным медицинскими<br>нить в регистратуре |           |   |
|                                |                                                                                                    |                                                                                                    |                                                                  | Записать к ар                                                 | ачу Запись на вакцинаци                     | ю Ещё *   |   |
| Текущие                        | услуги (2) Вып                                                                                            | олисиные услуги Отмененные усл                                                                       | уги                                                              |                                                               |                                             |           |   |
| С.<br>Запись на<br>прием       | <ul> <li>Терапеет Под</li> <li>ОГАУЗ ИГКБ<br/>214а</li> <li>Среда 28 сент</li> <li>Напоминание</li> </ul> | совалова А. О.<br>№ В Поликлиника, 2 Терапевтическое С<br>пебря 08:12<br>≈ по эл. почте за 1 день    | Этделение , ул. Баумана                                          | op                                                            | статус<br>ОБРЕНО Отмен                      | оть визит |   |

| +                                  | Региональны<br>медицински:                                   | ый портал — Иркутская о<br>к услуг                                                            | Подтвердите действие на страни<br>Вы точно хотите отменить запись?   | rue portal38.is-mis.ru                                          | •                                     | Мон картотека .                    | Выход    |  |
|------------------------------------|--------------------------------------------------------------|-----------------------------------------------------------------------------------------------|----------------------------------------------------------------------|-----------------------------------------------------------------|---------------------------------------|------------------------------------|----------|--|
| Главная                            | Услуги +                                                     | Моя картотека                                                                                 |                                                                      | ОКОтлена                                                        |                                       |                                    |          |  |
| Моя кар                            | ототека                                                      |                                                                                               |                                                                      |                                                                 |                                       |                                    |          |  |
| Информац<br>организац<br>обслужива | ция о прикрепле<br>иями. При отсут<br>ающей Вас меда         | нии граждан к поликлинике<br>гствии прикрепления или не<br>ацинской организации.              | на региональном портале медицин<br>соответствии указанного прикрепле | ских услуг публикуется по данны<br>эния фактическому информацию | м, предоставленнь<br>можно уточнить в | м медицинскими<br>регистратуре     |          |  |
| Основ                              | ное прикреплен                                               | INC. OFAV3 INFREMA :                                                                          |                                                                      |                                                                 | Записать к врачу                      | За <mark>пись на вакцинацию</mark> | Ещё *    |  |
| Текущие у                          | слуги (2)                                                    | ылюлненные услуги О                                                                           | тмененные услуги                                                     |                                                                 |                                       |                                    |          |  |
| Василсь на<br>прием                | Тералеат I     ОГАУЗ ИГ     214а     Среда 28 с     Напомина | Подовалова А. О.<br>КБ № 8 Поликлиника, 2 Тер<br>сентября 08:12<br>мие по ал. почте за 1 день | апевтическое Отделение , ул. Бауман                                  | 48                                                              | статус<br>ОДОБРЕН                     | 0 Отмени                           | ть визит |  |

# 3. Запись на прием к врачу, если в карточке отсутствует прикрепление к медицинской организации.

В случае, когда необходимо записаться в медицинкую организацию не по месту прикрепления, необходимо перейти во вкладку «Медицинские организации».

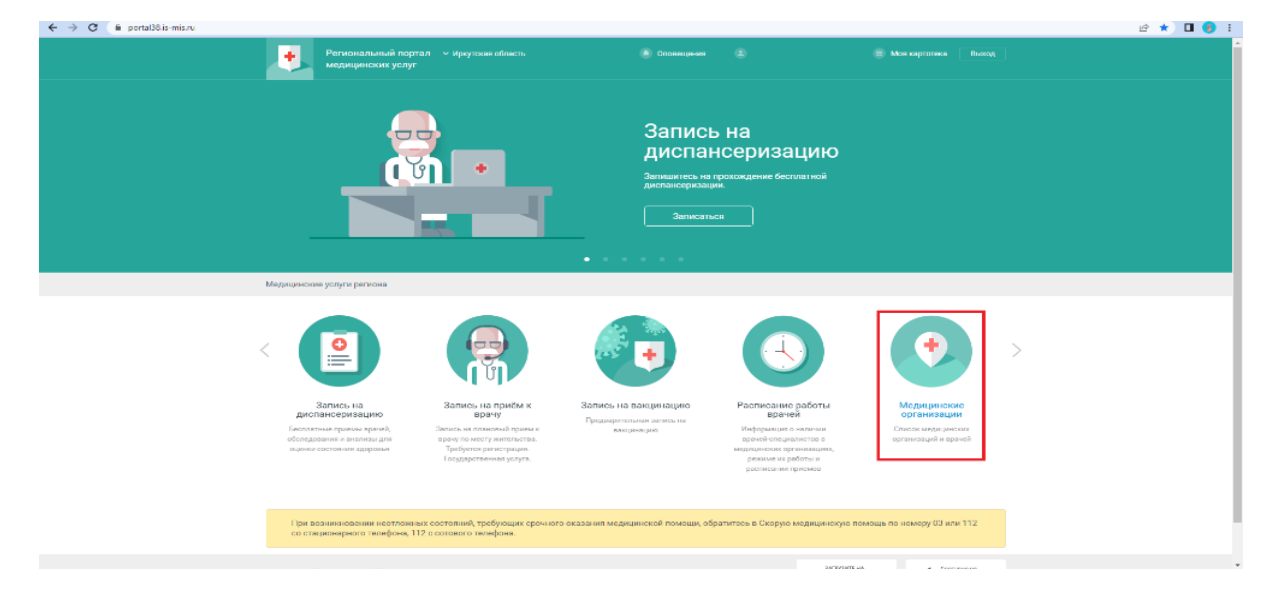

В строке поиска ввести полное название, или адрес медицинской организации куда необходимо сделать запись.

| ← → C a portal38.is-mis.ru/service/hospitals |                                                                                    |                                            |            |                            |            | e 🖈 🗖 |
|----------------------------------------------|------------------------------------------------------------------------------------|--------------------------------------------|------------|----------------------------|------------|-------|
|                                              | Региональный портал — Иркутская область<br>медицинских услуг                       |                                            |            |                            |            |       |
| Главная                                      | Услути - Медицинские организации                                                   |                                            |            |                            |            |       |
| Меди                                         | ицинские организации                                                               |                                            |            | @ Kep                      | в 📰 Список |       |
| Специаль                                     | вность                                                                             | Возрастная категория                       | Te         | рритория обслуживания      |            |       |
| Любая                                        | •                                                                                  | Любая                                      | <b>*</b> E | Эсе районы                 | *          |       |
| братска                                      | an                                                                                 |                                            | Q, H       | Нийдено: 8 орсанизаций     |            |       |
| Области<br>Покосня                           | ное государственное бюдистное учреждение здравоекран<br>кое , Южная , 27           |                                            |            |                            |            |       |
| огљуз 1<br>Знергет                           | "Братская стоматологическая поликлиника №3"<br>тик, Зосрева, 12А                   |                                            |            |                            | *****      |       |
| OFAY3'E<br>Lieutpar                          | Братская стоматологическая поликлиника№1°<br>льный, Депутатосяя, 7                 |                                            |            |                            |            |       |
| области<br>Подрост                           | ное государственное автономное учреждение адравоохран<br>троитель, Сосновал, 10    |                                            |            |                            |            |       |
| области<br>Центраг                           | ное государственное бюджетное учреждение адравосхран:<br>поний , Курчатова , В     | ения "Братская детская городская больница" |            |                            | *****      |       |
| Otime in<br>Liempar                          | нов государственное автономное учреждение адравосоран<br>льный , Подбольского , 42 | ненин "Братскан городскан больници № 1"    |            |                            | ****       |       |
| области<br>Централ                           | ное государственное автономное учреждение здравоскран<br>ланый, Курчатова, 3       | нения "Братская городская больница № 5"    |            |                            | ****       |       |
| Сбласти<br>Энергет                           | ное государственное бюджетное учреждение здравоозран<br>тик, Погодасоа, 1          | ении "Братская городская больница № 2"     |            |                            | *****      |       |
| О портям                                     | ан   Новости   Помовць                                                             |                                            |            | затачант на<br>Soogle play | App Store  |       |

При выборе медицинской организации открывается ее структура. Для записи на прием к врачу необходимо перейти во вкладку «специалисты».

| ← → C a portal38.is-mis.ru/service/hospitals/view/164 |                                                                                                    |                                                                                                    |                                 | 🖻 🕸 🗖 🚱 i |
|-------------------------------------------------------|----------------------------------------------------------------------------------------------------|----------------------------------------------------------------------------------------------------|---------------------------------|-----------|
|                                                       | Региональный портал У Иркутская область<br>малинимися их ислог                                                       |                                                                                                    |                                 |           |
| Farming                                               | Услуги + Мелицинские останизации 05423 Бо                                                                            | атская городская больнаца № 1                                                                                                    |                                 |           |
|                                                       |                                                                                                    |                                                                                                    |                                 |           |
| ОГАУЗ                                                 | 3 "Братская городская больница № 1"                                                                                  | (1) Option                                                                                                    | нисяция 🍰 Специясисти 🙎 Участки |           |
|                                                       |                                                                                                    |                                                                                                    |                                 |           |
| Phasestan                                             | Областное государственное актономное упремдение адравоо<br>россии и монутская сер. с ератск центра акцый жилова      | аранныка "Братская городская болоница № 1"<br>Эри солдевльского уб. – 22                                                                                                    |                                 |           |
| Талафия                                               | 3953216970, 3953455297                                                                                               | NOT COMPACT AND A STATE OF A STATE OF A STAT |                                 |           |
| Engepasi                                              | Левченко Всеволод Борисович                                                                                          |                                                                                                    |                                 |           |
| Oragersena                                            | <ul> <li>Кабинет врача-инфекциониста<br/>г Браток, Центральный Жилрайон, Подбольского ул. д. 42</li> </ul>           |                                                                                                    |                                 |           |
|                                                       | Кабинет врача-оторинопаринголога<br>г Братск, Центральный Жилрайон, Подбельского ул. д. 42                           |                                                                                                    |                                 |           |
|                                                       | Кабинет врача-офтальмолога<br>г Браток, Центральный Жилрайон, Подбельского ул. д. 42                                 |                                                                                                    |                                 |           |
|                                                       | Неврологическое отделение<br>г Братск, Центральний Жилрайон, Подбельского ул. д. 42                                  |                                                                                                    |                                 |           |
|                                                       | Отделение медицинской профилактики<br>г Братск, Центральный Жилрайон, Подбельского ул. д. 42                         |                                                                                                    |                                 |           |
|                                                       | Терапеетическое отделение № 1<br>г Бортон, Центральный Жилрайон, Подбольского ул. д. 42                              |                                                                                                    |                                 |           |
|                                                       | Терапектическое отделение № 2<br>г Болток. Центральный Жилохйон. Прабельского ул. п. 42                              |                                                                                                    |                                 |           |
|                                                       | Терапеатическое отделение № 3<br>1 Боягся. Пентральний Жилонйон. Полбегаского ул. п. 42                              |                                                                                                    |                                 |           |
|                                                       | Терапевтическое отделение № 4<br>г Браток Пентор Линие № 4 Полбалиского из р. 42                                     |                                                                                                    |                                 |           |
|                                                       | Физиотерапевтическое отделение                                                                                       |                                                                                                    |                                 |           |
|                                                       | Харургическое отделение (эту)                                                                                        |                                                                                                    |                                 |           |
|                                                       | <ol> <li>Браточ, Центразении импрамон, подрелесного (9, д. 42)</li> </ol>                                            |                                                                                                    |                                 |           |
|                                                       |                                                                                                    |                                                                                                    |                                 |           |
| Ваша ог                                               | (CHIKI)                                                                                                    |                                                                                                    |                                 |           |
|                                                       |                                                                                                    |                                                                                                    |                                 |           |
| ← → C ■ portaUU.is-mis.ru/service/hospitals/view/164  |                                                                                                    |                                                                                                    |                                 | @ ¥ 🖬 👩 i |
| •                                                     | Региональный портал  У иркутская область                                                                             |                                                                                                    |                                 |           |
|                                                       | magnaphicking yorg                                                                                                   |                                                                                                    |                                 |           |
| Encorian                                              | Услуги • Медицинские организации 0/7/9/3/Бр                                                                          | атская городская больница № 1                                                                                                    |                                 |           |
| OFAV                                                  | 2 "Enorman concerning food while NO 1"                                                                               |                                                                                                    |                                 |           |
| ***                                                   | т 🕆 🕆 (10 осревок)                                                                                                   | E Opras                                                                                                    | акандан 🚠 Специялисты 🙎 Участки |           |
|                                                       |                                                                                                    |                                                                                                    |                                 |           |
| Позвани                                               | о Областное государственное автономное учреждение здравоо                                                            | жранения "Братская городская больница № 1"                                                                                                    |                                 |           |
| Augusto<br>Tariatos                                   | 9053216070 3059/55207                                                                                                | ион, подвелеского ул, д. 42                                                                                                    |                                 |           |
| Гларроз                                               | Левченка Всеволад Борисович                                                                                          |                                                                                                    |                                 |           |
| Отделен                                               | ля Кабинет врача-инфекционнота                                                                                       |                                                                                                    |                                 |           |
|                                                       | <ul> <li>Братск, Центральный Жилрайон, Подбельского ул, д. 42.</li> <li>Кабинет врача-оториколаринголога.</li> </ul> |                                                                                                    |                                 |           |
|                                                       | г Братск, Центральный Жилрайон, Подбельского уг, д. 42                                                               |                                                                                                    |                                 |           |
|                                                       | Кабинит врача-офтальмолога<br>г Братск, Центральный Жилрайон, Подбельского ул, д. 42                                 |                                                                                                    |                                 |           |
|                                                       | Некрологическое отделение<br>г Братск, Центральный Жилрайон, Подбельского ул. д. 42                                  |                                                                                                    |                                 |           |
|                                                       | Отделение медицинской профилактики                                                                                   |                                                                                                    |                                 |           |
|                                                       | Тералевтическое отделение № 1                                                                                        |                                                                                                    |                                 |           |
|                                                       | г Братск, Центральный Жилрайон, Подбельского ул, д. 42<br>Терапевтическое отделение № 2                              |                                                                                                    |                                 |           |
|                                                       | г Братск, Центральный Жилрайон, Подбельского ул. д. 42                                                               |                                                                                                    |                                 |           |
|                                                       | г Братск, Центральный Жилрайон, Подбальского ул. д. 42                                                               |                                                                                                    |                                 |           |
|                                                       | Терапертическое отделение № 4<br>г Братск, Центральный Жилрайон, Подбельского ул, д. 42                              |                                                                                                    |                                 |           |
|                                                       | Физиотерапевтическое отделение<br>с Блатов Центральный Жиллайом Полбельского ур. п. 42                               |                                                                                                    |                                 |           |
|                                                       | Хирургическое отделение (апу)                                                                                        |                                                                                                    |                                 |           |
|                                                       | <ul> <li>вратск, Центральный Жилрайон, Подбельского ул, д. 42</li> </ul>                                             |                                                                                                    |                                 |           |
|                                                       |                                                                                                    |                                                                                                    |                                 |           |
| Ваша о                                                | ценка                                                                                                    |                                                                                                    |                                 |           |
|                                                       | 12040110                                                                                                    |                                                                                                    |                                 |           |
|                                                       |                                                                                                    |                                                                                                    |                                 |           |

Принцип записи такой же, как и запись по прекриплению.

| ← → C 👔 portal38.is-mis.ru/service/hospitals/doctors/1               | 64?type=by_freetime                                        |                                            |                               |           | 6 * 🗖 |
|----------------------------------------------------------------------|------------------------------------------------------------|--------------------------------------------|-------------------------------|-----------|-------|
|                                                                      | Региональный портал — У Иркутские обл<br>медицинских услуг |                                            |                               |           |       |
| Гляная                                                               | Услуги - Медицинские организац                             | ии ОГАУЗ "Братская городская больница № 1" | Специалисты                   |           |       |
| ΟΓΑΥ                                                                 | З "Братская городская больн                                | ица № 1" * * * * * (10 оценок)             | 🖹 Организации 🏦 Специалисты   | 👤 Участки |       |
| Vinopegyera                                                          | ить: по феминии по специальности по п                      | одразделеного по бласнийцей записи         |                               |           |       |
| Стюцикатис                                                           | 3                                                          | Специальность Участок                      | Cruryo                        | Ougerinea |       |
| Первое                                                               | время записи: 28.09.2022                                   |                                            |                               |           |       |
|                                                                      | Шаталова Паталыя Оикторовна                                | Физиотераперт                              | 28.09.2022 cp 08:10           |           |       |
| Первое                                                               | время записи: 30.09.2022                                   |                                            |                               |           |       |
| 0                                                                    | мирсанов Андрей Юрьевич                                    | Транмотолог-ортогну                        | 30.09.2022 nt 10:00           |           |       |
| Свободи                                                              | ного времени нет                                           |                                            |                               |           |       |
| 0                                                                    | Собиров Закир Одилович                                     | Кардиолог                                  | Запись через интернет недосту | пна       |       |
| 0                                                                    | ж<br>Клепикова Марии Игоревна                              | Терапеят 34, 35                            |                               |           |       |
| 0                                                                    | Бурченя Василий Фодорович                                  | Травмотолог-ортосед                        |                               |           |       |
|                                                                      | Ящук Наталия Георгиовна                                    | Теринект                                   |                               |           |       |
| 0                                                                    | Шутепова Марина Михайловна                                 | Tepaneer                                   |                               |           |       |
| ://portal38.is-mis.ru/service/hospita/s/doctors/1647type=by_freatime | 7                                                          |                                            |                               |           |       |

| ← → C ( ■ portal38.is-mis.ru/service/hospitals/do | octory/164/type=by_freetime                                                                                                    | ie 🖈 🛛 🚯 🗄 |
|---------------------------------------------------|----------------------------------------------------------------------------------------------------|------------|
|                                                   | 💽 Ρεντοποίποιτωμά πορτεία - ν Αριγτουαι οδοίετα. 🔹 Οτοιθιομικαι 😂 Μοία καρτοτίκα - Βικός                                              | *          |
| Tn                                                | лавная Учолуги + Медицинские организации СТАРЗ Тратская городохая больница IP 11 Специалисты                                          |            |
| 0                                                 | ГАУЗ "Братская городская больница № 1" • • • • • (10 оцента)                                                                          |            |
| Упо                                               | reprigoverne na disavotavi na concurantevarne na prograzacionavia e dinavoraleza zaverne                                              |            |
| Cne                                               | ingulature Compatibulences Viacence Crange Daparda                                                                                    |            |
| <u>_n</u>                                         | Парасе время записи: 78.09.2022                                                                                                    |            |
|                                                   | Ularanosa Herarea Berropea X 8.10                                                                                                    |            |
| *                                                 |                                                                                                    |            |
|                                                   | Пересе время записи: 30.09.2022 Выбор другой даты посещения.                                                                          |            |
|                                                   | Мирозно 5.4 юрой Кожевич<br>на е е е е на произона вибрать придложникую диту посищиния или перейти на странику с<br>разлисания и фока |            |
|                                                   | Соободного времени нет                                                                                                    |            |
|                                                   | Собиров Закир Орилович Каздиолог Закило черек интернет недоступна                                                                     |            |
| *                                                 | ****                                                                                                    |            |
|                                                   | Клыпикляя Мария Игоряяна Теропеот 34,35                                                                                               |            |
| *                                                 | ****                                                                                                    |            |
|                                                   | Бурника Василий Федералин Травилопопортопед                                                                                           |            |
| *                                                 | ****                                                                                                    |            |
|                                                   | О Surge Наталия Георгичена Тералеот                                                                                                   |            |
| *                                                 |                                                                                                    |            |
|                                                   | Ulyranosk Марина Мискіїловна Терагерт                                                                                                 |            |
| *                                                 |                                                                                                    |            |

| Tepanee              | 57      |         |          |        |         | Шаталова Наталья Викторовна |       |        |       |                          | Выберите дату и времи |       |        |        |        |
|----------------------|---------|---------|----------|--------|---------|-----------------------------|-------|--------|-------|--------------------------|-----------------------|-------|--------|--------|--------|
| 이 Ша                 | аталова | Наталь  | я Виктор | овна 1 | 'epanea | ŕ                           |       |        |       | Респисание Картонскарачи |                       |       |        |        |        |
| < в 27 сня<br>27 сня | 28 DEH  | 79 (See | 30 CPH   | 1 0×7  | 2 OKT   | 3 OKT                       | 4 047 | 5 047  | 6 04T | 7.047                    | BOST                  | 9 DKT | 10 oxT | 11 oxT | 12 OKT |
| BT.                  | ср      | -4T     | TT       | c6     | BC .    | TH -                        | er.   | сp     | - 417 | nr                       | cô                    | BC.   | лн     | 97     | cp     |
| 13:00                | 08:10   | 13:00   |          |        |         | 06:10                       | 18:00 | 08:10  | 18:00 | 06:10                    |                       |       | 08:10  | 13:00  | 08:10  |
| 12:20                | 06:30   | 18:20   |          |        |         | 08:30                       | 18:20 | 08:20  | 13:20 | 08:30                    |                       |       | 08:30  | 13:20  | 08.30  |
| 13:30                | 08:40   | 13:30   |          |        |         | 08-40                       | 13:30 | 08.40  | 1330  | 08.40                    |                       |       | 08.40  | 13:30  | 08:40  |
| 13:40                | 08.50   | 13:40   |          |        |         | 08:50                       | 13:40 | 011:50 | 13.40 | 08.50                    |                       |       | 00.50  | 13348  | 0650   |
| 13.50                | 09.00   | 33.50   |          |        |         | 09.00                       | 13.50 | 09:00  | 13.50 | 09.00                    |                       |       | 09.00  | 13.58  | 09.00  |
| 14.00                | 09:10   | 14:00   |          |        |         | 09:10                       | 14:00 | 09;10  | 14.00 | 09:10                    |                       |       | 09:10  | 14.00  | 09.10  |
| 14:30                | 09;20   | 14:10   |          |        |         | 09:20                       | 14:10 | 00:20  | 14:10 | 99.20                    |                       |       | 00:20  | 14:10  | 09:20  |
| 14:20                | 09:90   | 34:20   |          |        |         | 09:30                       | 14:20 | 09:50  | 14:20 | 09:80                    |                       |       | 09:90  | 14:20  | 09:35  |
| 14:30                | .09(40) | 34:30   |          |        |         | 09(40                       | 14:30 | 09:40  | 14:30 | 09:40                    |                       |       | 09:40  | 14:30  | 09.40  |
|                      | 09:50   |         |          |        |         | 09:50                       |       | 0.6.40 |       | 09(50                    |                       |       | 04.50  |        | 09.50  |
|                      | 10.00   |         |          |        |         | 10:00                       |       | 10.00  |       | 10.00                    |                       |       | 1000   |        | 10.011 |
|                      | 1010    |         |          |        |         | 10:10                       |       | 10,10  |       | 10.70                    |                       |       | 10:10  |        |        |
|                      | 10.20   |         |          |        |         | 10:20                       |       | 10:20  |       | 10.20                    |                       |       | 10:20  |        | 10:20  |
|                      | 10:40   |         |          |        |         | 10:40                       |       | 10:40  |       | 10:40                    |                       |       | 10:40  |        | 10:40  |
|                      | 10.50   |         |          |        |         | 10:50                       |       | 10:50  |       | 10.50                    |                       |       | 10.50  |        | 10:50  |
|                      | 11:00   |         |          |        |         | 11:00                       |       | 11,00  |       | 11:00                    |                       |       | 11.00  |        | 11.00  |
|                      | 11.10   |         |          |        |         | TT:10                       |       | 71,10  |       | 13:10                    |                       |       | 11.10  |        | 11.18  |
|                      | 11:20   |         |          |        |         | 11:20                       |       | 11:20  |       | 11:20                    |                       |       | 11:20  |        | 11:20  |
|                      | 11.30   |         |          |        |         | 11:30                       |       | 11:30  |       | 11,30                    |                       |       | 11:30  |        | 1130   |
|                      | 11:40   |         |          |        |         | 11:40                       |       | 17:40  |       | 11:40                    |                       |       | 11:40  |        | 11:40  |
|                      | 15:50   |         |          |        |         | 11:50                       |       | 11:50  |       | 11:50                    |                       |       | 31:50  |        | 11:50  |

ОГАУЗ "Братская городская больница № 1"

| Tepanes       | 1(87)         |             |        | Шатапрев Наталья Вистеровна                                                                                                    | Пыбаритидату и ар |        |        |              |  |  |
|---------------|---------------|-------------|--------|----------------------------------------------------------------------------------------------------|-------------------|--------|--------|--------------|--|--|
| <b>O</b> w    | аталова       | Наталы      | я Викт | ровна Терапевт                                                                                                    | овна Терапеот     |        |        |              |  |  |
| 27.           | осн 12 ок     | <b>7</b> .0 |        |                                                                                                    | ×                 |        |        |              |  |  |
| 27 сан<br>107 | 28 cele<br>2p | 29.0H       | SC CRM | Записывантов к врачу                                                                                                    | 9 047             | 10 OKT | 13 DKT | 12.0x1<br>cp |  |  |
|               | 000.70        | 13.00       |        | CONSIGNATION DEGRATERATION                                                                                                    |                   | 08:10  | 13.00  | 08.10        |  |  |
|               |               | 12.10       |        | Bose Illatagera Batager Bertoppena                                                                                                    |                   | 08:20  | 1210   | 08.20        |  |  |
|               |               |             |        | Man. on revenues OFAV3 "Boaroxas roponocas formesea NF1"                                                                                                    |                   |        |        |              |  |  |
|               | 08.40         |             |        | Annes DODSEDUCKDED 42                                                                                                    |                   | 08:40  |        |              |  |  |
|               |               |             |        | Data a strategy "farmers 29 cavitations 13:10                                                                                                    |                   | 06:00  | 13.40  |              |  |  |
|               |               |             |        | Lipping and applied                                                                                                    |                   |        |        |              |  |  |
| 14:00         |               | 14:00       |        | Konne austraniama Sa corrax ¥                                                                                                    |                   |        | 14.00  |              |  |  |
| 34:10         |               | 14.10       |        |                                                                                                    |                   |        | 1410   |              |  |  |
| 34:20         |               | 14:20       |        |                                                                                                    |                   |        | 14:20  |              |  |  |
| 14:20         | 0.5:40        | 14:35       |        | L_ na GMC                                                                                                    |                   |        | 1430   |              |  |  |
|               |               |             |        |                                                                                                    |                   |        |        |              |  |  |
|               |               |             |        | 🖉 Согласен с правилами                                                                                                    |                   |        |        |              |  |  |
|               |               |             |        | Encoderation                                                                                                    |                   |        |        |              |  |  |
|               |               |             |        | прикрепление, обратитесь в регистратуру обслуживающий вас мад, пртанива                                                                                                    | 1948 -            |        |        |              |  |  |
|               |               |             |        | Боли не сможете посетить врача в выбранное время, пожалуйста, отмените пр                                                                                                    | 241EM             |        |        |              |  |  |
|               |               |             |        |                                                                                                    |                   |        |        |              |  |  |
|               |               |             |        | and the second second se                                                                                                    |                   |        |        |              |  |  |
|               |               |             |        | Подтвердить                                                                                                    |                   |        |        |              |  |  |
|               |               |             |        | Наказина общинардитал, к причимаю условок правил предоставления услуг, поли                                                                                                    | THEFT             |        |        |              |  |  |
|               |               |             |        |                                                                                                    |                   |        |        |              |  |  |
|               |               |             |        | The second second secon |                   |        |        |              |  |  |
|               |               |             |        |                                                                                                    |                   |        |        |              |  |  |
|               |               |             |        |                                                                                                    |                   |        |        |              |  |  |

### 4. Запись на вакцинацию

В случае записи на вакцинацию, необходимо перейти во вкладку «Запись на вакцинацию».

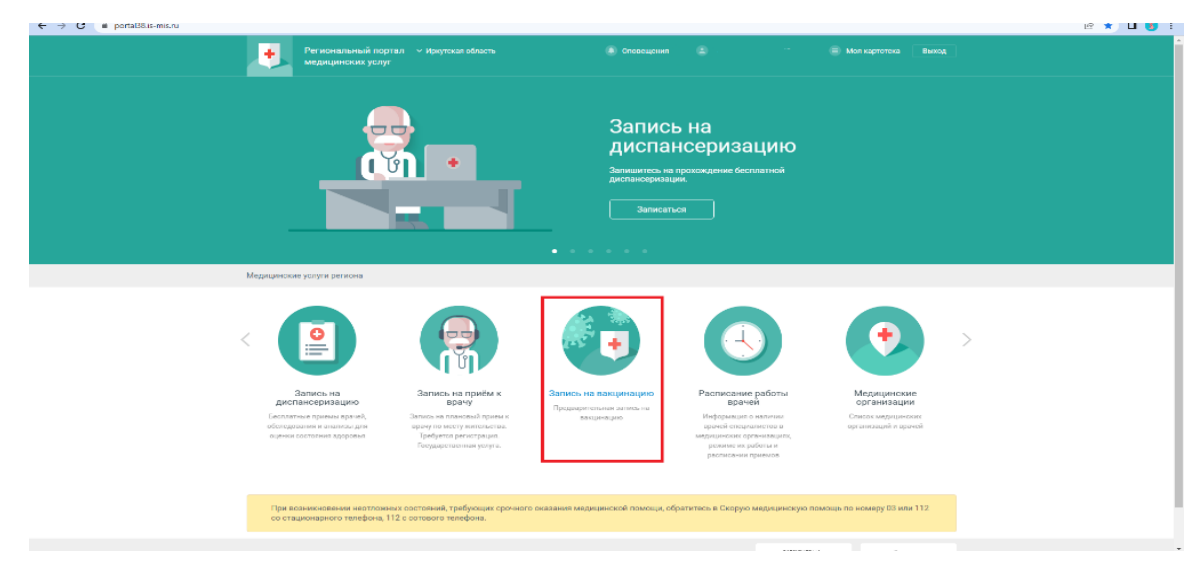

На открывшейся странице можно выбрать вид вакцинации.

| ← → ♂ ■ portal38.is-mis.ru/service/record/vacci | ination                                                   |             | 🗠 🛧 🔲 🚺 i |
|-------------------------------------------------|-----------------------------------------------------------|-------------|-----------|
|                                                 | Региональный портал — Иркутские обность медицинских услуг |             |           |
|                                                 | Главная Услуги • Звлись на вакцинацию                     |             |           |
| 4                                               | Запись на вакцинацию                                      |             |           |
|                                                 | Выберите услугу                                           |             |           |
|                                                 | Вакцинация                                                |             |           |
|                                                 | <b>Annee</b>                                              |             |           |
|                                                 | Вакцинация против COVID-19<br>> Описание услуги<br>Далее  |             |           |
|                                                 | Вакцинация против гриппа                                  |             |           |
|                                                 | Далее                                                     |             |           |
|                                                 |                                                           |             |           |
|                                                 |                                                           |             |           |
|                                                 |                                                           |             |           |
|                                                 |                                                           |             |           |
| c                                               | Опортале   Новоети   Помощь                               | Coogle play |           |

В случае записи на вакцинацию против COVID-19 необходимо выбрать соответсвующую вкладку.

По умолчанию выйдет медиценская организация по прекреплению.

| 🗲 🔶 🖉 👔 porta18.8 mis.ru/service/record/2355200/4450016/medservices/1/sPay=1@medservicetype_systick=vac@ustlugacamplax_ids=&lapu_id=257&show_athar_mo=ane | ස් 🕁 🗖 🌖 :              |
|----------------------------------------------------------------------------------------------------|-------------------------|
| Региональный портал — Иркутские область 🔹 Отлажидиеми 🔹 😑                                                                                                 |                         |
| Главоняя Услуги • Запись на какционцию                                                                                                    |                         |
| Запись на вакцинацию                                                                                                    |                         |
| Овкцинов протик ССУИО-19 Мести соканение услуги Дата и корные                                                                                             |                         |
| Вое территарии 🔻 🔍 Найдоло: 1 поликлитияса                                                                                                    |                         |
| Уперядочить пе поликонникам по ближавшей записи                                                                                                    |                         |
| Место оказания услуги                                                                                                    | Блинойшин энтись        |
| г Иркутак                                                                                                    |                         |
| СГАУЗ ИГКЕ № 8 г. Иркутск, Прославского ул. д. 300. Поликлиника пригрепления                                                                              |                         |
| Ворослая поликсиника, Баумана 214а / Кабинет вакцинации СОVID-19 — г. Иркутся, Баумана ук. д. 214а                                                        | 27.09.2022 er 11:05     |
| Почдаеть все полножнина в регионе                                                                                                    |                         |
|                                                                                                    |                         |
|                                                                                                    |                         |
|                                                                                                    |                         |
| О портале   Новости   Помощь                                                                                                    | y Koryweie<br>App Store |

В случае если нужно выбрать другую медицинскую организацию необходимо нажать на кнопку «Все поликлиники в регионе».

| ← → C              | edservices/7isPay=18umedservicetype_sysnick=vac8uslugacomplex_ids=8tlpu_    | id=2578ishow_other_mo=one  | e 😒 🗖 🚳              |  |  |  |  |  |  |  |  |
|--------------------|-----------------------------------------------------------------------------|----------------------------|----------------------|--|--|--|--|--|--|--|--|
|                    | 'егиональный портал          Иркутская область<br>недицинских услуг         | 🛞 Оповещения 😩 . 😑 Ми      | іп картатска — Выход |  |  |  |  |  |  |  |  |
| Главная            | Услуги • Запись на вакцинацию                                               |                            |                      |  |  |  |  |  |  |  |  |
| Запись на          | а вакцинацию                                                                |                            |                      |  |  |  |  |  |  |  |  |
| Вакцинация г       | против ООVID 19 Месято оказания услуги                                      | Дата и время               |                      |  |  |  |  |  |  |  |  |
|                    | Все территории 🔻                                                            | Q Найдено: 1 поликлиника   |                      |  |  |  |  |  |  |  |  |
| Упорядочить по     | а поликлиникам по бликайшей записи                                          |                            |                      |  |  |  |  |  |  |  |  |
| Meero ovasante per | Месго знадачки удуги Влинайдан дагись                                       |                            |                      |  |  |  |  |  |  |  |  |
| г Иркуток          | г Иркупок                                                                   |                            |                      |  |  |  |  |  |  |  |  |
| OFAYS MEKE NR 8    | 8 г Иркутск, Ярославского ул. д. 300 Поликлиника прикрапления               |                            |                      |  |  |  |  |  |  |  |  |
| Варослая поли      | иклиника, Баумана 214а / Кабинет вакцинации COVID-19 – г Иркутск, Баумана у | n, p. 214a                 | 27.09.2022 st 11:05  |  |  |  |  |  |  |  |  |
| Показать в         | воя познилаемика в рагиона                                                  |                            |                      |  |  |  |  |  |  |  |  |
|                    |                                                                             |                            |                      |  |  |  |  |  |  |  |  |
|                    |                                                                             |                            |                      |  |  |  |  |  |  |  |  |
|                    |                                                                             |                            |                      |  |  |  |  |  |  |  |  |
| О портале Н        | Новости   Помощь                                                            | ыттант -н<br>▶ Google play | App Store            |  |  |  |  |  |  |  |  |

Из списка необходимо выбрать нужную поликлинику, нажав на нее.

| Городская больница для варослых / Кабинет вакцинации - г бодайбо, Мира ул, д. 3                                                          |                      |  |
|----------------------------------------------------------------------------------------------------|----------------------|--|
| г братск                                                                                                    |                      |  |
| MOTLEE   Pepeyme, Constantil Thep, J. 3                                                                                                  |                      |  |
| Подразделение 9 / Ванинация — т Брігоск, Центрильний Жипрайон, Лемина Прист, а. В                                                        |                      |  |
| ОСАУ В "Братская городская болы ища № 1° г. Братск, Центральный Жилройен, Подбельского ул. д. 42                                         |                      |  |
| полнельника Подбельского / викцинации сомо-19 г Братск, Цинтральный Хонграйон, Подбельского ул. д. 42                                    | 03.10.2022 Tel 08:20 |  |
| ОСАУЗ "Бритские городские больница № 3° г Гарисси, Гидростроитион Жатрийсин, Сольовие ул. д. 10                                          |                      |  |
| Подраждаление ОКУЗ "Братские городоска больница № 3"./ Кабинат ванории КОВИД-10 / Браток, Гедрестроитиев Иокрайтик<br>Сосмовал ул. д. 10 |                      |  |
| о САУЗ "Братоная городокая больница № 5° г. Братой, Центрильный Жилрыйон, Курчатове уп. д. 3                                             |                      |  |
| , ПОЛИКЛИНИКА / Выписые рег протее Covid-19 : т Братск, Ребенлека (центральной Жур) ул. д. 34                                            | 27.09.2022 pt 11:05  |  |
| ОГВУЗ "Братская городская больница №2 — г Братан, Энергетик: Кипрайси, Погодавоа ул. д. 1                                                |                      |  |
| Главное здачие Погодова д. 17 Вакцинация каб. 208 (1 Этая) г Братск, Энергетик Жилрайон, Погодовоа ул. д. 1                              | 27 09 2022 er 11 00  |  |
| Плезное крание Полиденев д. 1 и Векциннарин кеб. 200 (2.31кв) — Пораток, Энергетик Жилоробон, Полуденски ра. д. 1                        |                      |  |
| r Иркуток                                                                                                    |                      |  |
| MO TECT / Pipeyros, Colserbanii Reg. g. 3                                                                                                |                      |  |
| Палажлиника / Викциниция — і Мраутах, Вайнизанай Онд. д. т.                                                                              |                      |  |
| Вольныца / Кабинет вакожнации / с Искитск, Микоа ул. а. т.                                                                               |                      |  |

Откроется страница с временем для записи на вакцинацию(далее по аналогии с записью на прием).

#### 

Вакцинация протир COVID 19

| 27 смн<br>ят | 20 cm | 29 Den | низ ОС<br>пт | 1 041 | 2 cm 1<br>RC | 3.061 | 4 OKT<br>RT | 5.0KT<br>60 | 6 0K1<br>4T | 2 (04.1 | li cer | 9 0K7<br>RC | 10-041 | RT RT | 12 okt |
|--------------|-------|--------|--------------|-------|--------------|-------|-------------|-------------|-------------|---------|--------|-------------|--------|-------|--------|
|              | 08:00 | 06:00  | 08:00        | 09:00 |              | 06:00 | 06:00       | 08:00       | 08:00       | 08:00   | 09:00  |             | 00:00  | 05:00 | 08:00  |
|              | 08:05 | 08:05  | 08:05        | 00.00 |              | 08:05 | 08:05       | 08:05       | 08:00       | 08:05   | 09:05  |             | 08:05  | 05:00 | 08:05  |
|              | 08:10 | 08:10  | 08:10        | 09.10 |              | 08:10 | 08:10       | 08:10       | 08:10       | 08:10   | 09:10  |             | 08:10  | 08:10 | 08:10  |
|              | 08:15 | 08:15  | 08:15        | 09:15 |              | 08:15 | 08:15       | 08:15       | 08:15       | 08:15   | 09:15  |             | 08:15  | 08:15 | 0815   |
|              | 08:20 | 08:20  | 08:20        | 09.26 |              | 08:20 | 08:20       | 06:20       | 08.20       | 08:20   | 09:20  |             | 68:20  | 06:20 | 08:20  |
|              | 08:25 | 68:25  | 08.25        | 09.25 |              | 08:25 | 08:25       | 00.25       | 08.25       | 08.25   | 09:25  |             | 08.25  | 08.25 | 0825   |
|              | 08:30 | 00:30  | 08.30        | 09:30 |              | 08:30 | 08:30       | 00.30       | 00.30       | 08.99   | 09:30  |             | 00.30  | 08.30 | 08.30  |
|              | 08:35 | 00:35  | 00.35        | 09.35 |              | 08:35 | 08:35       | 00:05       | 00.35       | 08.05   | 09:05  |             | 00.35  | 00.05 | 08.35  |
|              | 08:40 | 08:40  | 08:40        | 09.40 |              | 08:40 | 08:40       | 09:40       | 08:40       | 08:40   | 09:40  |             | 08:40  | 08:40 | 08.40  |
|              | 08:45 | 08:45  | 08:45        | 09.45 |              | 08:45 | 08:45       | 08:45       | 08:45       | 08:45   | 09:45  |             | 08:45  | 08:45 | 08.45  |
| 20,00        | 08:50 | 08:50  | C8:50        | 00.00 |              | 08:50 | 08:00       | 08:50       | 09:00       | 08:00   | 00:00  |             | 08:50  | 08:50 | 08:50  |
| 08:55        | 08:00 | 08:55  | 08:55        | 00.55 |              | 08:55 | 08:55       | 09:55       | 08.00       | 08:00   | 09:55  |             | 08:55  | 08:55 | 08:55  |
|              | 09:00 | 09:00  | 09:00        | 10:00 |              | 09:00 | 09:00       | 09:00       | 00:00       | 09:00   | 10:00  |             | 09:00  | 09:00 | 09:00  |
|              | 09:05 | 09:05  | 09:05        | 10:05 |              | 09:05 | 09:05       | 09:05       | 09.05       | 09:05   | 10:05  |             | 09.05  | 09:05 | 09.05  |
|              | 09:10 | 09:10  | 01:00        | 10.10 |              | 09:10 | 09:10       | 09:10       | 09:10       | 09:10   | 10:10  |             | 09:10  | 09:10 | 0910   |
|              | 09:15 | 09:15  | 09:15        | 1015  |              | 09:15 | 09:15       | 09:15       | 09.15       | 0915    | 10:15  |             | 09:15  | 0915  | 0915   |
|              | 09:20 | 09:20  | 09.20        | 10.20 |              | 09:20 | 09:20       | 09:20       | 09:20       | 09.20   | 10:20  |             | 09.20  | 09.20 | 09.20  |
|              | 09:25 | 09:25  | 09/25        | 10.25 |              | 09:25 | 09:25       | 09.25       | 09.25       | 09.25   | 10:25  |             | 09/25  | 09.25 | 0925   |
|              | 09:30 | 09:30  | 69:30        | 10.30 |              | 09:30 | 09:30       | 09:30       | 09.30       | 09:33   | 10:30  |             | 09.30  | 09.30 | 09.30  |
|              | 09:95 | 09:35  | 09:35        | 10.35 |              | 09:35 | 09:35       | 09:35       | 09.35       | 09:35   | 10:35  |             | 09:35  | 09:25 | 09:35  |
| 09:40        | 09:40 | 09:40  | 09:40        | 10:40 |              | 09:40 | 09:40       | 09:40       | 09:40       | 09:40   | 10:40  |             | 09:40  | 09:40 | 09:40  |
|              | 09:45 | 09:45  | 09:45        | 10.45 |              | 09:45 | 09:45       | 09:45       | 09:45       | 09:45   | 10:45  |             | 09:45  | 09:45 | 09:45  |
|              | 09:50 | 09:50  | 09:50        | 10.50 |              | 09:50 | 09:50       | 00:50       | 09.50       | 09:00   | 10:50  |             | 09:50  | 00:50 | 09:50  |
|              | 09:55 | 09:55  | 09:55        | 10.55 |              | 09:55 | 09:55       | 09:55       | 09:55       | 09:55   | 10:55  |             | 09:55  | 09:55 | 09.55  |
|              | 10:00 | 10:00  | 10:00        | 11:00 |              | 10:00 | 10:00       | 10:00       | 10.00       | 10:00   | 11:00  |             | 10:00  | 10:00 | 10.00  |
|              | 10:05 | 30:05  | 10.05        | 11:05 |              | 10:05 | 10:05       | 10.05       | 10.05       | 10:05   | 11:05  |             | 10.05  | 10.05 | 10.05  |
|              | 10.10 | 30:30  | 10:10        | 11.10 |              | 10:10 | 10:10       | 10.10       | 10.16       | 10:19   | 11.10  |             | 10.10  | 10.10 | 10.10  |
|              | 30.15 | 30.35  | 10.15        | 11.18 |              | 10:15 | 10:15       | 10:16       | 10.15       | 10.15   | 11.15  |             | 10.15  | 70.75 | 10.15  |

@ \* 🗖 👩 i

| Запись       | на ва       | кцина    | тию    |                       |                  |             |              |               |           |          |                                |        |              |         |        |  |
|--------------|-------------|----------|--------|-----------------------|------------------|-------------|--------------|---------------|-----------|----------|--------------------------------|--------|--------------|---------|--------|--|
| Barger       | num nootve  | DCVID-14 |        | Мушто онивения услуги |                  |             |              |               |           |          | The first start of a statement |        |              |         |        |  |
| + + 27       | сен - 12 ск | ÷        |        |                       |                  |             |              |               |           |          |                                |        |              |         |        |  |
| 27 con<br>87 | 28 cost     | 29.00H   | 80 cou | 1 CKT<br>CD           | 2 0/(T<br>BC     | 8.0KT<br>TH | 4 0XT        | S OKT<br>CP   | G OKT     | 7 cet7   | 8 9KT                          | 9 06/T | 10 OKT<br>11 | TT CHT  | 12 okt |  |
|              | -Dis and    | ORLOO    | neon   |                       |                  |             |              |               |           |          |                                |        | 08.00        | nema    | 00:80  |  |
|              | IRUS        | 01:05    | 10.05  |                       |                  |             |              |               |           |          | ×                              |        | 0805         | III DS  | 08:05  |  |
|              |             | 1) 68:10 | -0030  |                       |                  |             |              |               |           | Др       | угой человек                   |        | 08.10        | 00.10   | 08:10  |  |
|              | -08.15      | 01.15    | 1035   | Servic.               | ывается на ва    | коревция    | 0            |               |           |          |                                |        | 00/15        | 0815    | 01115  |  |
|              | 1020        | GH:20    | 101.20 | Mon                   | renyra           | Bakur       | HALVE NO 9   | COND-1        | 9         | nami an  |                                |        | 1011:201     | 100.201 | 611.70 |  |
|              | UE 25       | 01.25    | 0828   | Principle             | oprisent and the | apton       | омнос учре   | ждение эд     | равсохран | 1067     |                                |        | UHIZS        | U8.25   | 08.25  |  |
|              | DE 30       | 08:30    | 08.30  |                       |                  | Nº 8"       | тская город  | скан клинь    | ческая ос | 10694120 |                                |        | 08:30        | 06.80   | 06:30  |  |
|              | 08.35       | 08:55    | 08.35  |                       | Agpen            | г Ирку      | лок, Баума   | на ул. д. 21. | la:       |          |                                |        | 08:35        | 00.95   | 08:55  |  |
|              | UB:40       | 09:40    | 78.40  |                       | Дата и нонын     | S0 cea      | н сөбрө, нөт | ница 08:15    |           |          |                                |        | 08:40        | UB:4U   | 08:40  |  |
|              | 05:45       | CIE:45   | U8 45  |                       |                  |             |              |               |           |          |                                |        | 08:45        | 08:45   | 06:45  |  |
|              | 08.50       | 06:50    | 08.50  | *                     | Напомнито        | no an no-   | me.          |               |           |          |                                |        | 08:50        | 09:50   | 08:50  |  |
|              | 08.55       | 08:55    | 08:55  |                       | Напомнить        | в прилож    | Ginadat      |               |           |          |                                |        | 08:55        | 08:59   | 08:55  |  |
|              | 09.00       | 09:00    | 0200   |                       | Напомнить        | no CMC      |              |               |           |          |                                |        | 05:00        | 09.00   | 09:00  |  |
|              | 09.05       | 00:05    | 0905   | Bp                    | емя напомин      | ания        | За сутки     |               |           |          |                                |        | 09:05        | 09.05   | 69:05  |  |
|              | 09.10       | 09:10    | 0010   | _                     |                  |             |              |               |           |          |                                |        | 09:10        | 0910    | 09:10  |  |
|              | 09.15       | 09:15    | 00.10  |                       |                  |             | Drates       | 170-          |           |          |                                |        | 00(15)       | 09:15   | 09:15  |  |
|              | 0920        | 09:20    | 19-20  |                       |                  |             |              |               |           |          |                                |        | 09:20        | 0020    | 00:20  |  |
|              | 09.25       | 09:25    | 89.25  | _                     |                  | _           |              |               |           |          |                                |        | 09:25        | 09.25   | 09:25  |  |
|              | 09.30       | 09:30    | 09:30  | 10:90                 |                  | 09:30       | 09:30        | 09:30         | 00:00     | 09:90    | 18:30                          |        | 09:50        | 09:30   | 09:30  |  |
|              | 09.35       | 04:55    | 09.35  | 70:25                 |                  | 09:35       | 09:35        | 09:35         | 09:35     | 09:35    | 10:35                          |        | 09:35        | 09.35   | 09:35  |  |
|              | D9 AD       | 04:40    | nean   | 10:40                 |                  | 09.40       | 09.46        | 09:40         | 09-40     | 092:40   | 18.40                          |        | 09.40        | DV AD   | 04:40  |  |
|              | OV AS       | 04.45    | 09.45  | 10.45                 |                  | 09.45       | 09.45        | 09:45         | 09.45     | 08:45    | 10.45                          |        | 89.45        | BY AS   | 04:45  |  |
|              | 19.50       | 09.50    | 09.80  | 10.50                 |                  | 09.50       | 19:50        | 09.50         | 09:50     | 09 50    | 10.50                          |        | 09.80        | 0950    | 09.50  |  |
|              | 09.55)      | 04:55    | 1455   | 70,55                 |                  | 09.55       | 09:55        | 09.55         | 09:55     | 09.55    | 10.55                          |        | 09.55        | 09.55)  | 04:55  |  |
|              | 1000        | 70.00    | 1000   | 1100                  |                  | 10.00       | 10.00        | 10:00         | 10.00     | 10.00    | 11.00                          |        | 10.00        | 10.00   | 10:00  |  |
|              | 70.05       | 10/25    | tuus   | 11.05                 |                  | 10.05       | 10.00        | 10:05         | 10.02     | TOUS     | 11.05                          |        | 10.05        | 10.02   | 70.05  |  |
|              |             |          |        |                       |                  |             | 20.20        |               |           | 30.10    |                                |        | 10.30        |         |        |  |

| ← → C 🔒 portal38.is-mis.ru/user/cards |                                                                                                    | 순 ☆ 🛛 🔕 : |
|---------------------------------------|----------------------------------------------------------------------------------------------------|-----------|
|                                       | Региональный портал – Иннуточан область В. Опоекщения С. — В. Мон картотика. Выход                                                                                                    |           |
|                                       | Глианал Услуги - Мон картотека                                                                                                    |           |
|                                       | Моя картотека                                                                                                    |           |
|                                       | Информацие о прикреплении граждан к полислинике на региональном портале морицинских услуг публикуется по данным, предоставленным морицинскими<br>организациями. При откутствии прикрепления или насоответствии указанного прикреплении фактическому информацию можно уточнить в регистратуре<br>обслуживающей Вас морицинской организации.                                                                                                    |           |
|                                       | Записать к ерену Запись на вакурнацию Ед/ *<br>Основное прикрепление: ОГАУЗ ИГКБ № 8                                                                                                    |           |
|                                       | Такужане услуги (2) Выполневные услуги Отменевные услуги                                                                                                    |           |
|                                       |                                                                                                    |           |
|                                       | Сорона и сорона и сорона |           |